# Authentification sans fil via Cisco Business Dashboard

## Objectif

L'objectif de cet article est de passer en revue la fonctionnalité d'authentification sans fil à l'aide de Cisco Business Dashboard (CBD) version 2.5.0.

Périphériques pertinents | Version du logiciel

- Tableau de bord Cisco Business | 2.5.0 (Télécharger la dernière version)
- CBW140AC | <u>Télécharger la dernière</u>
- CBW145AC | <u>Télécharger la dernière</u>
- CBW240AC | <u>Télécharger la dernière</u>
- CBW150AX | <u>Télécharger la dernière</u>

Introduction

CBD fournit des outils qui vous aident à surveiller et à gérer les périphériques de votre réseau d'entreprise Cisco. Il détecte automatiquement votre réseau et vous permet de configurer et de surveiller tous les périphériques pris en charge, tels que les commutateurs, les routeurs et les points d'accès sans fil.

CBD 2.5.0 ajoute la fonctionnalité de service d'authentification à CBD. Le nouveau service est pris en charge sur les périphériques CBW140/240 et CBW 150AX.

Il configure une instance FreeRADIUS sur le gestionnaire CBD à utiliser pour l'authentification RADIUS, donnant à votre organisation un moyen simple de déployer un serveur sans que les clients aient à connaître ou comprendre RADIUS.

Si vous êtes prêt à commencer, laissez-nous plonger.

## Table des matières

- <u>Configurer le profil d'authentification</u>
- <u>Configuration des réseaux sans fil</u>
- <u>Vérification</u>
- <u>Test</u>

## Configurer le profil d'authentification

Vous devez d'abord configurer le profil d'authentification que vous utiliserez pour votre organisation. Dans de nombreux cas, vous pouvez simplement utiliser le profil par

défaut.

#### Étape 1

Connectez-vous à CBD.

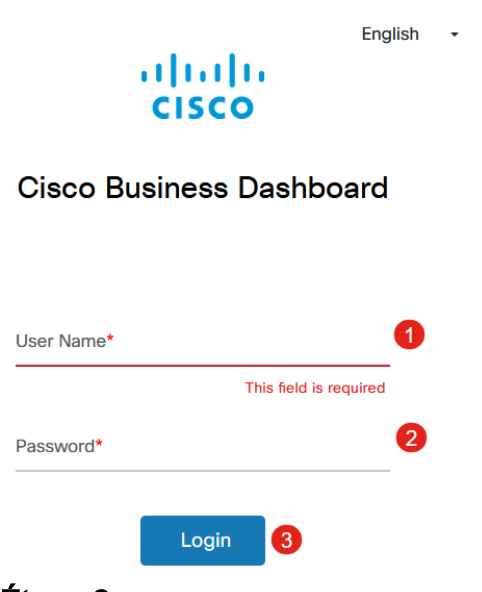

#### Étape 2

Accédez à Network Configuration > Authentication.

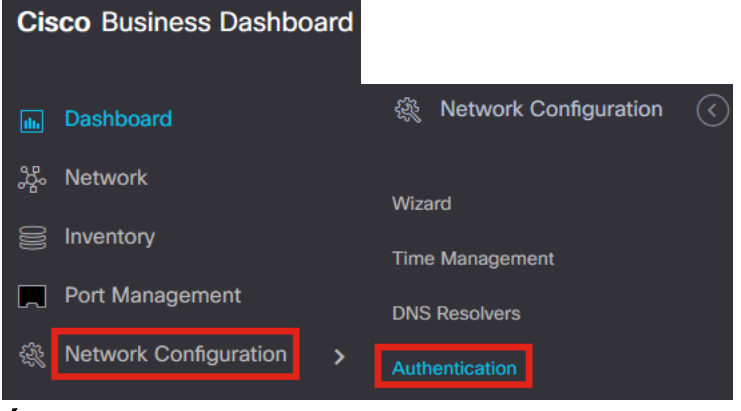

#### Étape 3

Vous pouvez modifier le profil *par défaut* existant ou en ajouter un autre. Dans cet exemple, le profil **par défaut** est sélectionné. Cliquez sur **Edit**.

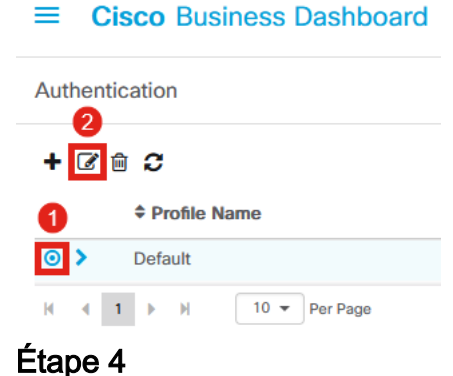

Dans CBD 2.5.0, il y a une nouvelle option pour sélectionner *Use Cisco Business Dashboard Authentication Service.* Cette option est activée par défaut. Effectuez les modifications souhaitées et cliquez sur **Update**.

| = | Cisco | <b>Business</b> | Dashboard       |
|---|-------|-----------------|-----------------|
|   | 0.000 | 200110000       | D don lo dan di |

| Authentication->Update Default              |                                      |                                                                                        |
|---------------------------------------------|--------------------------------------|----------------------------------------------------------------------------------------|
| Device Group Selection                      |                                      |                                                                                        |
| Profile Name                                | Default                              |                                                                                        |
| Organization                                | Default -                            |                                                                                        |
| Device Groups                               | Available Groups<br>Branch 1 >       | Selected Groups<br>Default                                                             |
|                                             | >>                                   |                                                                                        |
| Authentication<br>Local User Authentication | . J                                  |                                                                                        |
| Add local user                              | te replaced by the users below in    | unere is at least one user specific                                                    |
| Authentication Servers                      |                                      |                                                                                        |
| Existing authentications servers on of      | devices will be replaced by the list | st below                                                                               |
| Se Cisco Business Dashboard Auther          | ntication Service                    |                                                                                        |
| Please ensure that the System > Platfor     | m Settings > System Variables co     | ontain the correct settings to allow the dashboard to be reached by the network device |
| Add custom authentication server            | 2<br>Update Cancel                   |                                                                                        |

Assurez-vous de voir si *System > Platform Settings > System Variables* ont les paramètres corrects pour permettre au tableau de bord d'être atteint par les périphériques réseau.

#### Étape 5

Accédez à Système > Paramètres de la plate-forme dans le menu.

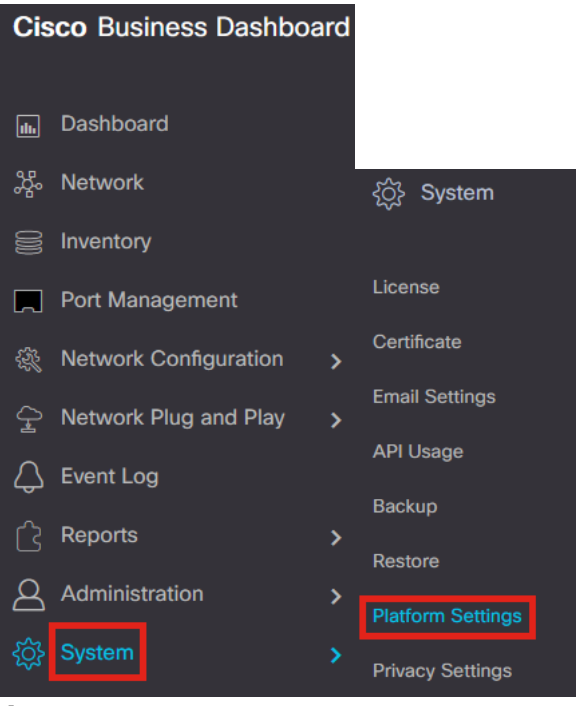

Sélectionnez l'onglet Variables système.

Platform Settings Network Settings Web Server System Variables

#### Étape 7

Vérifiez les paramètres pour vous assurer que l'*adresse IP du tableau de bord externe* est l'adresse IP publique du CBD et que le *port du serveur d'authentification externe* est 1812. Il s'agit du port par défaut. Click **Save**.

Platform Settings Network Settings Web Server System Variables External System Settings External Dashboard Hostname 😮 cbd2.sbcenter.net External Dashboard IP Address 😮 3. 254 External Dashboard IPv6 Address 😨 fe80::854:18ff:fe36:9c00 External Dashboard HTTP Port 💡 80 External Dashboard HTTPS Port 💡 443 External Authentication Server Port ? 2 1812

#### Étape 8

Pour créer des utilisateurs qui vont s'authentifier sur le système, accédez à

#### Administration > Users.

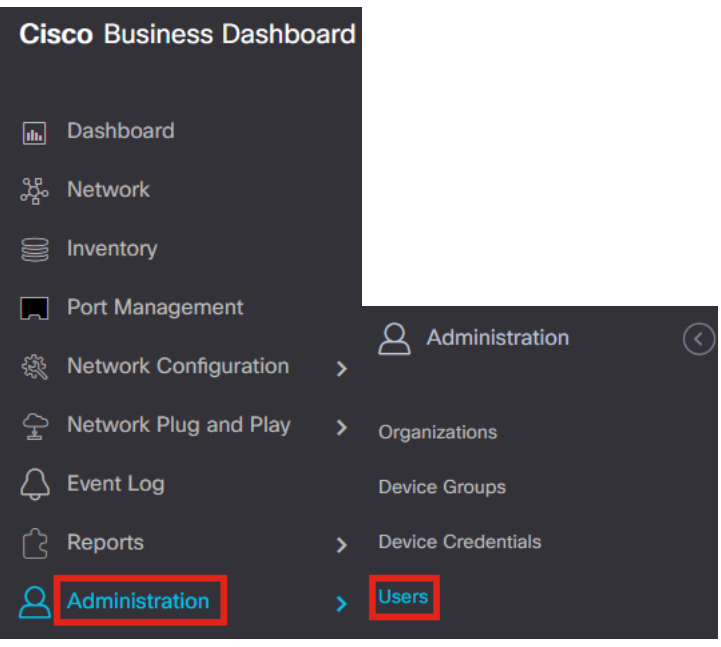

#### Étape 9

Pour ajouter des utilisateurs, cliquez sur l'icône plus.

| ≡     | ■ Cisco Business Dashboard |              |  |  |  |
|-------|----------------------------|--------------|--|--|--|
| Users | User Settings              |              |  |  |  |
| ÷     | 2 🖻 <b>2</b>               |              |  |  |  |
|       | User Name                  | Display Name |  |  |  |
|       |                            |              |  |  |  |

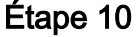

#### Configurez les éléments suivants :

- nom de l'utilisateur
- Nom d'affichage
- Courriel
- Accès au tableau de bord sélectionnez dans le menu déroulant. Dans cet exemple, No Access est sélectionné.
- Nouveau mot de passe
- Retapez le nouveau mot de passe

Les autres champs sont facultatifs. Click Save.

Users > Add User

| User Name           | user1 🗸            |
|---------------------|--------------------|
| Display Name        | User 1 🗸           |
| Email               | user1@sbcenter.net |
| Dashboard Access    | No Access 🔹 1      |
| Network Access      | <b>B</b>           |
| New Password        | •••••••            |
| Retype New Password | •••••••            |
| Password Strength   | Normal             |
| Address             |                    |
| City                |                    |
| Country/region      | United States 🔻    |
| ZIP or Postal Code  |                    |
| Phone               | ■ +1 ▼             |
| 2                   | Save               |

#### Étape 11

Cliquez sur l'onglet Organisations.

| Jsers > user1             |                       |
|---------------------------|-----------------------|
| Jser Name                 | user1                 |
|                           | Reset password        |
| Display Name              | User 1                |
| Email                     | user1@sbcenter.net    |
| Dashboard Access          | No Access 👻           |
| Network Access            | <b>⊮</b>              |
| Jser Type                 | Local                 |
|                           | Show account settings |
| Create Time               | Jul 5 2022 09:31      |
| ast Password Changed Time | Jul 5 2022 09:31      |
| Last Login                | Never                 |
|                           | Save Cancel           |

#### Étape 12

lci, vous devez associer l'utilisateur que vous venez de créer à votre organisation CBD. Cliquez sur l'**icône plus** et choisissez l'option dans le menu déroulant. Dans cet exemple, **Default** est sélectionné.

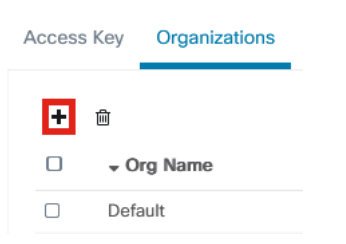

Cet utilisateur peut désormais se connecter à l'organisation par défaut configurée pour l'authentification sans fil.

## Configuration des réseaux sans fil

#### Étape 1

Accédez au menu Network Configuration > Wireless LANs.

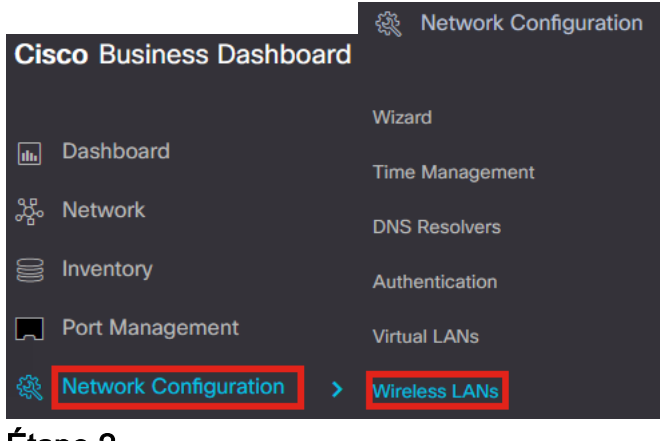

#### Étape 2

Pour créer un nouveau profil, cliquez sur l'icône plus sous Réseaux locaux sans fil.

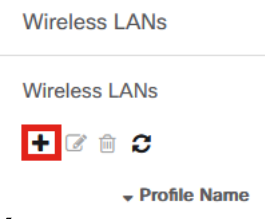

#### Étape 3

Saisissez le *nom du profil*, l'*organisation* et configurez les *groupes de périphériques* pour appliquer les paramètres aux périphériques sans fil du groupe.

| Wireless LANs->Add WLAN |                  |    |                 |   |
|-------------------------|------------------|----|-----------------|---|
| Device Group Selection  |                  |    |                 |   |
| Profile Name            | AAAAuth          | ~  | 1               |   |
| Organization            | Default          | ~  | 2               |   |
| Device Groups           | Available Groups |    | Selected Groups |   |
|                         | Branch 1         | >  | Default         | 3 |
|                         |                  | <  |                 |   |
|                         |                  |    |                 |   |
|                         |                  |    |                 |   |
|                         |                  | << |                 |   |
|                         |                  |    |                 |   |

#### Étape 4

Pour créer un SSID, cliquez sur l'icône plus.

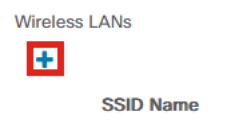

Entrez le *SSID Name*, *VLAN ID* et sélectionnez *Security* dans le menu déroulant. Dans cet exemple, **WPA2-Enterprise** est sélectionné. Click **Save**.

| d Wireless LANs                       | ×                                                                                                    |
|---------------------------------------|----------------------------------------------------------------------------------------------------|
| Enable                                | Enable                                                                                                    |
| SSID Name                             | AAATest 🗸 🖌                                                                                                    |
| VLAN ID                               | 1 🗸 2                                                                                                    |
| Security                              | WPA2-Enterprise - 3                                                                                                    |
|                                       | An authentication server is required for<br>enterprise authentication to work.<br>Authentication servers may be set in<br>Network Configuration > Authentication . If<br>you do not configure an authentication<br>server, the Dashboard authentication<br>service will be used. |
| <ul> <li>Advanced Settings</li> </ul> |                                                                                                    |
| Broadcast                             | Enable                                                                                                    |
| Application Visibility                | Enable                                                                                                    |
| Local Profiling                       | Enable                                                                                                    |
| Radio                                 | BOTH •                                                                                                    |
|                                       | 4                                                                                                    |
|                                       | Save Cancel                                                                                                    |

Cisco Business Dashboard Authentication Server sera utilisé si aucun serveur d'authentification n'est configuré.

#### Étape 6

Cliquez à nouveau sur **Save** pour appliquer les paramètres du réseau sans fil et de Radius à tous les clients.

| Device Group Selection |                              |                |                            |        |
|------------------------|------------------------------|----------------|----------------------------|--------|
| Profile Name           | AAAAuth                      | ~              |                            |        |
| Organization           | Default                      | ~              |                            |        |
| Device Groups          | Available Groups<br>Branch 1 | >>><br><<br>>> | Selected Groups<br>Default |        |
| Wireless LANs          |                              |                | <u>A</u>                   |        |
| SSID Name              | VLAN ID                      | Enable         | Security                   | Action |
|                        | 1                            | Yes            | WPA2-Enterprise            | C 🗎    |

## Vérification

Pour vérifier si les paramètres ont été appliqués,

#### Étape 1

Connectez-vous à votre point d'accès CBW.

cisco Business

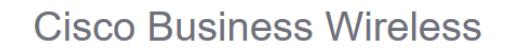

Access Point

Welcome! Please click the login button to enter your user name and password

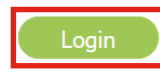

#### Étape 2

Accédez à Wireless Settings > WLANs.

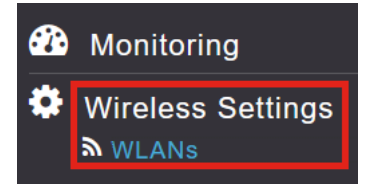

### Étape 3

Le SSID que vous avez créé sera répertorié. Dans cet exemple, il s'agit de AAATest.

| WLANs     |          |      |             |             |                 |              |
|-----------|----------|------|-------------|-------------|-----------------|--------------|
| Active    | WLANS 2  |      |             |             |                 |              |
|           |          |      |             |             |                 |              |
| Add new W | LAN/RLAN |      |             |             |                 |              |
| Action    | Active   | Туре | Name        | SSID        | Security Policy | Radio Policy |
| 2 ×       | Enabled  | WLAN | CBWWireless | CBWWireless | Personal(WPA2)  | ALL          |
| 3 ×       | Enabled  | WLAN | AAATest     | AAATest     | WPA2Enterprise  | ALL          |

#### Étape 4

Sélectionnez le SSID et cliquez sur edit pour afficher les paramètres.

| 12/1110           |                                |   |              |                    |
|-------------------|--------------------------------|---|--------------|--------------------|
| <b>A</b> cti      | ve WLANs                       | 2 |              |                    |
|                   |                                |   |              |                    |
| Add new           | WLAN/RLAN                      |   |              |                    |
| Add new<br>Action | WLAN/RLAN<br>Active            |   | Туре         | Name               |
| Add new<br>Action | WLAN/RLAN<br>Active<br>Enabled |   | Type<br>WLAN | Name<br>CBWWireles |

Accédez à l'onglet WLAN Security.

| Edit W  | /LAN          |                 |                 |            |
|---------|---------------|-----------------|-----------------|------------|
| General | WLAN Security | VLAN & Firewall | Traffic Shaping | Scheduling |

Vous verrez que le *type de sécurité* sera répertorié comme **WPA2 Enterprise** et que le *serveur d'authentification* sera le **Radius externe**. L'*adresse IP du serveur* sera celle que vous avez configurée précédemment.

| General WLAN Security       VLAN & Firewall       Traffic Shaping       Scheduling         Guest Network                                                                                                    | Edit WLAN                                         |                                                       |                                    |
|----------------------------------------------------------------------------------------------------|---------------------------------------------------|-------------------------------------------------------|------------------------------------|
| Guest Network         Guest Network Assistant         MAC Filtering         MAC Filtering         Security Type         WPA2 Enterprise         Authentication Server         External Radius         No Radius Server is configured for Accounting. Radius Server can be configured from 'Admin Accounts > RADIUS'(Expert view)         Radius Profiling         BYOD         RADIUS Server         Authentication Caching         Add RADIUS Authentication Server         State       Server IP Address         State       Server IP Address         Authentication Server         State       Server IP Address         Authentication Server                                                                                                    | General WLAN Security VLAN & Firewall Traffic Sha | ping Scheduling                                       |                                    |
| Captive Network Assistant                                                                                                    | Guest Network                                     |                                                       |                                    |
| MAC Filtering                                                                                                    | Captive Network Assistant                         |                                                       |                                    |
| Security Type       WPA2 Enterprise         Authentication Server       External Radius         Radius Server is configured for Accounting. Radius Server can be configured from 'Admin Accounts > RADIUS'(Expert view)         Radius Profiling       ?         BYOD       ?         Authentication Caching       ?         Add RADIUS Authentication Server       Server IP Address         State       Server IP Address         Y       Enabled       3.         254       1812                                                                                                    | MAC Filtering 🔵 👔                                 |                                                       |                                    |
| Authentication Server       External Radius         No Radius Server is configured for Accounting. Radius Server can be configured from 'Admin Accounts > RADIUS'(Expert view)         Radius Profiling       @         BYOD       @         BYOD       @         Authentication Caching                                                                                                    | Security Type WPA2 Enterprise +                   | 7                                                     |                                    |
| No fladius Server is configured for Accounting. Radius Server can be configured from 'Admin Accounts > RADIUS'(Expert view)         Radius Profiling         BYOD       Image: Server in the configured for account is a configured for account is a configured for 'Admin Account's > RADIUS'(Expert view)         RADIUS Server       Image: Server in the configured for account is a configured for account is a configured for a configured for account is a configured for a configured for a configured                                                                                                    | Authentication Server External Radius             | 0                                                     |                                    |
| Radius Profiling       Image: Server line of the server line of the server line server line server line of the server line of the server line of | No Radius Server is configured for                | Accounting, Radius Server can be configured from 'Adm | in Accounts > RADIUS'(Expert view) |
| Add RADIUS Authentication Server          State       Server IP Address       Port         X       Enabled       3. 254       1812                                                                                                    | Radius Profiling 🕜 👔                              |                                                       |                                    |
| Authentication Caching Add RADIUS Authentication Server  State Server IP Address Port Enabled 3. 254 1812                                                                                                    | BYOD                                              |                                                       |                                    |
| Authentication Caching                                                                                                    | RADIUS Server                                     |                                                       |                                    |
| State         Server IP Address         Port           X         Enabled         3. 254         1812                                                                                                    | Authentication Caching                            |                                                       |                                    |
| State         Server IP Address         Port           X         Enabled         3                                                                                                    |                                                   |                                                       |                                    |
| X Enabled 3. 254 1812                                                                                                    | State                                             | Server IP Address                                     | Port                               |
|                                                                                                    | × Enabled                                         | 3254                                                  | 1812                               |

#### Étape 6

Passez en **mode Expert** en cliquant sur la flèche bidirectionnelle située en haut de l'interface utilisateur.

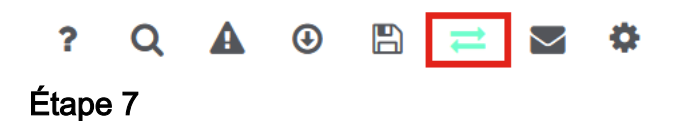

Accédez à Management > Admin Accounts.

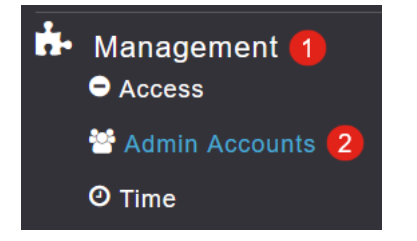

#### Cliquez sur l'onglet RADIUS.

| Admin Accounts                 |                      |         |        |                   |
|--------------------------------|----------------------|---------|--------|-------------------|
| 皆 Users 1                      |                      |         |        |                   |
|                                |                      |         |        |                   |
| Management User Priority Order | Local Admin Accounts | TACACS+ | RADIUS | Auth Cached Users |

Vous verrez que le serveur d'authentification Radius a été configuré pour *Utilisateur réseau*.

| Add RADIU | S Authentication Server |              |            |       |                   |            |      |
|-----------|-------------------------|--------------|------------|-------|-------------------|------------|------|
| Action    | Server Index            | Network User | Management | State | Server IP Address | Shared Key | Port |
| 8 ×       | 1                       |              |            |       | 3.1 254           | ******     | 1812 |

## Test

Pour tester les paramètres :

#### Étape 1

Accédez à Avancé > Outils AP principaux.

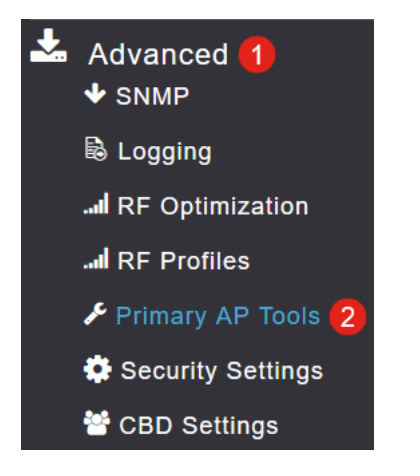

#### Étape 2

Cliquez sur l'onglet Outils de dépannage.

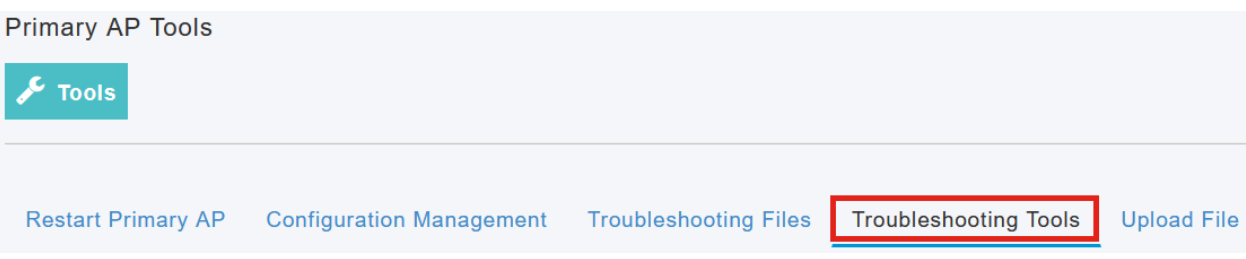

Sous la section *Radius Response*, entrez le **nom d'utilisateur** et le mot de **passe** et cliquez sur **Start** pour voir s'il s'authentifie auprès du serveur Radius.

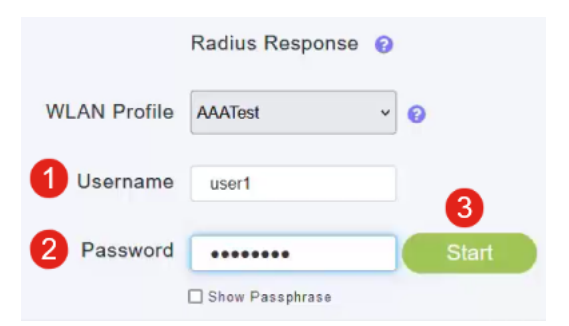

Une fois le test terminé, une notification de réussite d'authentification s'affiche.

|              | Radius Response 💡 |       |                                  |   |
|--------------|-------------------|-------|----------------------------------|---|
| WLAN Profile | AAATest ~         | 0     |                                  |   |
| Username     | user1             |       |                                  |   |
| Password     | •••••             | Start | Authentication success (3.1 254) | 0 |
|              | Show Passphrase   |       |                                  |   |

Assurez-vous que vous avez une connectivité IP entre le gestionnaire CBD et le système client pour que cela fonctionne correctement.

## Conclusion

C'est tout ! Vous n'avez plus à vous soucier de configurer Radius vous-même. CBD fera tout le travail et vous pourrez vous asseoir, vous détendre et profiter des avantages de l'authentification sans fil dans votre réseau.

#### À propos de cette traduction

Cisco a traduit ce document en traduction automatisée vérifiée par une personne dans le cadre d'un service mondial permettant à nos utilisateurs d'obtenir le contenu d'assistance dans leur propre langue.

Il convient cependant de noter que même la meilleure traduction automatisée ne sera pas aussi précise que celle fournie par un traducteur professionnel.